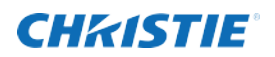

## **Phoenix Quad-T Quick Start**

## What you will need

- ✓ One CAT 5E or CAT-6 Ethernet cable
- ✓ A device with a web browser
- ✓ Up to 4 HDMI cables
- ✓ Phoenix system
- ✓ Managed network configured to support multicast streaming
- ✓ Power
- $\checkmark$  Optionally for reachback control, up to 4 mini USB to USB-A cables

## 1. Set up the unit.

| 12 ==       5.0A         +       2         SYNC IN       KVM 1         KVM 1       KVM 2         NEW ORK       KVM 3         KVM 1       KVM 1         Imput 2       Imput 3         Imput 4        |                                                                                                    |
|----------------------------------------------------------------------------------------------------|----------------------------------------------------------------------------------------------------|
| 1. Connect video sources to Input 1-4.                                                                                                    | Connect one end of the HDMI cable to the device and the other end to the source.                                                 |
| <ol> <li>Optionally, set up the<br/>connectors for reachback<br/>control (KVM1 is used for the<br/>source connected to Input 1,<br/>KMV2 for the source connected<br/>to Input 2, etc.).</li> </ol> | <ul> <li>Connect a mini USB connector to the KVM port on the Quad-T.</li> <li>Connect the USB-A end to the source.</li> </ul>    |
| <ul> <li>Connect the unit to a network.</li> <li>Confirm the network has a managed network switch and that it has been configured to support multicast streaming.</li> </ul>                        | Connect one end of a Ethernet cable to the Network connector on the unit and connect the other end to the managed network.       |
| 4. Connect the power cable.                                                                                                    | Connect the 4-pin power cable to the back of the unit.<br>Connect the other end to a power source.                               |
| 5. Power on the unit.                                                                                                    | Press the power switch. When the unit is ready for use,<br>the IP address of the unit is displayed on the front<br>panel.        |
| <ol> <li>Connect a browser-enabled<br/>device (for example, laptop) to<br/>the same network as the unit.</li> </ol>                                                                                 | Contact your system administrator if needed.                                                                                     |
| 7. Connect to the Phoenix Quad-T Web Manager.                                                                                                    | Open a browser and browse to the IP address displayed<br>on the front panel. The login page for the web manager<br>is displayed. |
| 8. Log in.                                                                                                    | Default user name: service                                                                                                    |
|                                                                                                    | Default password: service                                                                                                    |
|                                                                                                    | Change the default settings using the System Settings page.                                                                      |

1

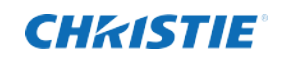

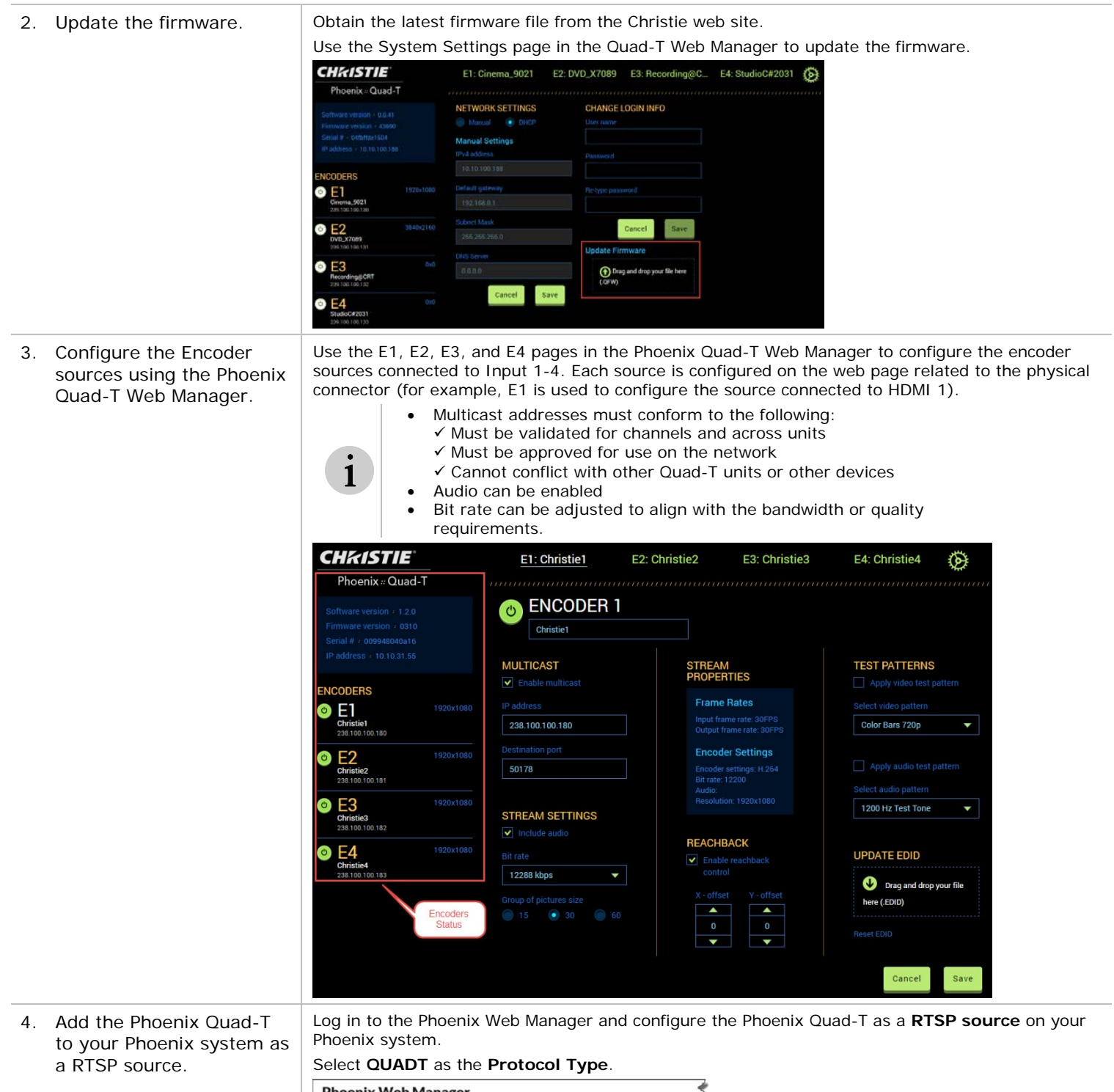

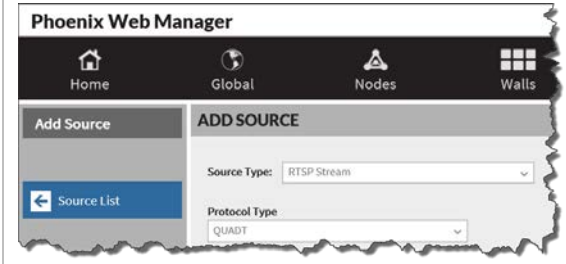

Learn More This is a Quick Start Guide. See the Phoenix Quad-T User Manual (020-101771-nn) for more details. Christie Technical Support For support, call 1-800-221-8025 (option 3) or email: <u>Tech-Support@Christiedigital.com</u>